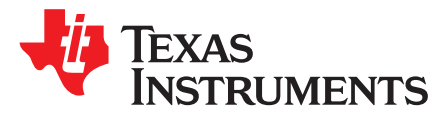

# Using the QFN16-DIP-EVM evaluation module

This user's guide contains support documentation for the QFN16-DIP-EVM evaluation module (EVM). Included is a step-by-step guide on using the EVM.

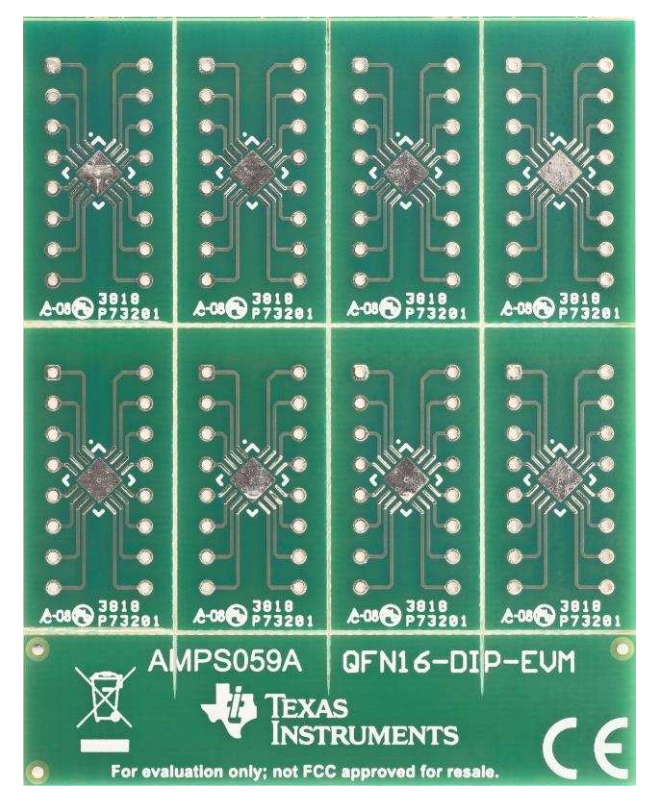

Figure 1. QFN16-DIP-EVM

#### Contents

| 1 | Introduction   | 2 |
|---|----------------|---|
| 2 | Hardware Setup | 2 |

#### Trademarks

All trademarks are the property of their respective owners.

SBOU217–February 2019 Submit Documentation Feedback

#### Introduction

## 1 Introduction

The QFN16-DIP-EVM is designed to facilitate evaluation of TI quad operational amplifiers (op amps) offered in the RUM-16 package. This EVM routes each pin of the device to a header pin and can be used as a basic building block for circuit design and device testing purposes. The EVM has 8 individual adapter boards available.

#### 2 Hardware Setup

The QFN16-DIP-EVM setup simply requires breaking out one or more PCB from the EVM, then soldering the IC(s) and terminal strips onto the EVM. This section presents the details of these procedures.

## 2.1 EVM Assembly Instructions

The following are step-by-step instructions on how to assemble the EVM.

1. Gently flex the PCB panel at the score lines to separate the adapter boards from the EVM.

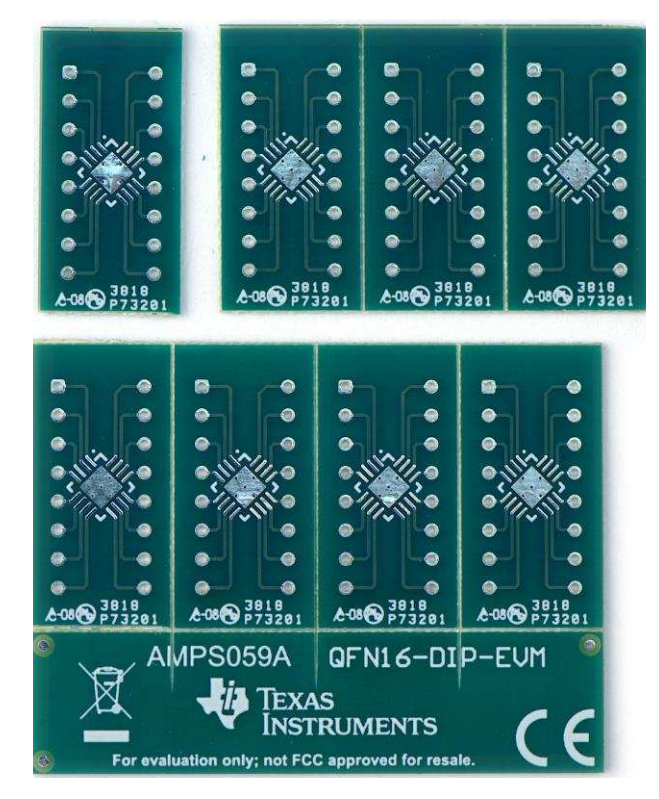

Figure 2.

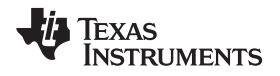

www.ti.com

2. Solder the device on to the PCB. Hot air or infrared reflow may be used.

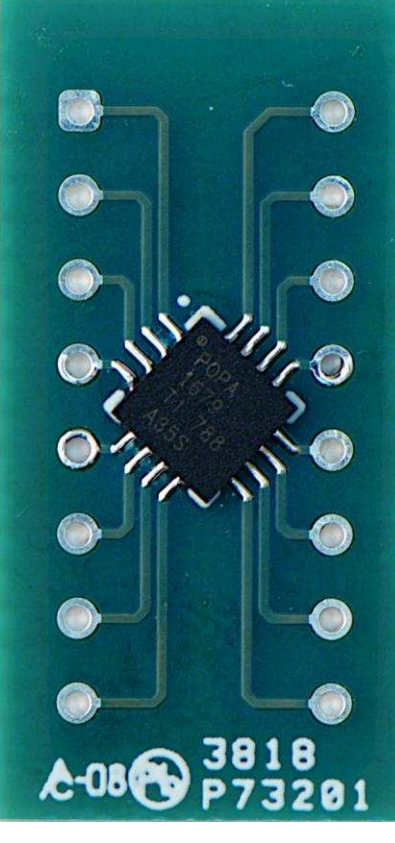

Figure 3.

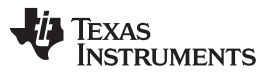

Hardware Setup

3. If needed solder bridge one or more pins on the bottom to the plane that is connected to the IC thermal pad. A small piece of wire helps with the connection. Be sure to allow for the terminal strip mounting.

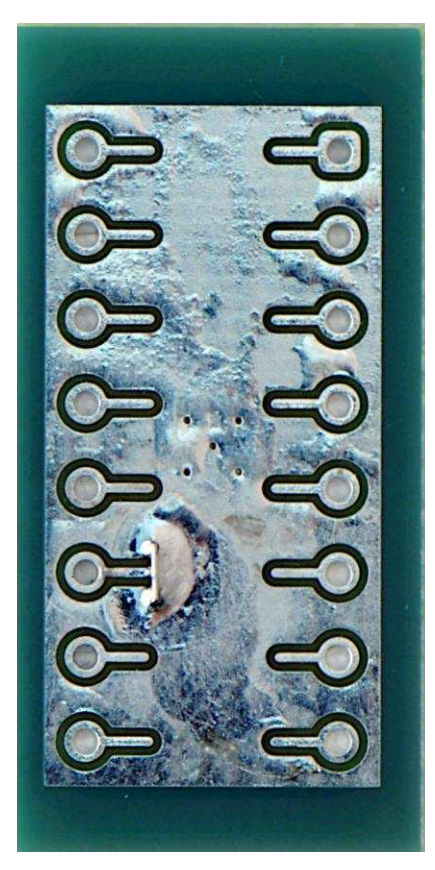

Figure 4.

4. Use long-nose pliers to snap terminal header strips into 8 position lengths. Insert header strips into a DIP socket.

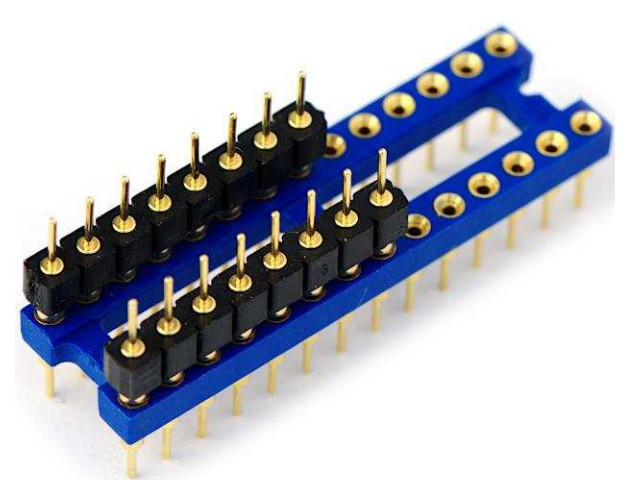

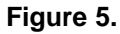

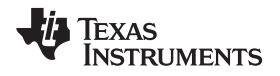

www.ti.com

 Position the separated PCB over the terminal strips and solder each pin. Carefully remove the PCB from the DIP socket. For best performance, thoroughly clean any solder flux from the PCB and bake at 85°C for 30 minutes.

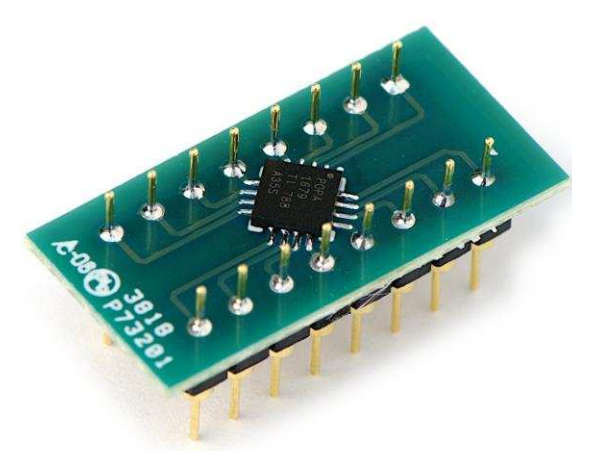

Figure 6.

## IMPORTANT NOTICE AND DISCLAIMER

TI PROVIDES TECHNICAL AND RELIABILITY DATA (INCLUDING DATA SHEETS), DESIGN RESOURCES (INCLUDING REFERENCE DESIGNS), APPLICATION OR OTHER DESIGN ADVICE, WEB TOOLS, SAFETY INFORMATION, AND OTHER RESOURCES "AS IS" AND WITH ALL FAULTS, AND DISCLAIMS ALL WARRANTIES, EXPRESS AND IMPLIED, INCLUDING WITHOUT LIMITATION ANY IMPLIED WARRANTIES OF MERCHANTABILITY, FITNESS FOR A PARTICULAR PURPOSE OR NON-INFRINGEMENT OF THIRD PARTY INTELLECTUAL PROPERTY RIGHTS.

These resources are intended for skilled developers designing with TI products. You are solely responsible for (1) selecting the appropriate TI products for your application, (2) designing, validating and testing your application, and (3) ensuring your application meets applicable standards, and any other safety, security, regulatory or other requirements.

These resources are subject to change without notice. TI grants you permission to use these resources only for development of an application that uses the TI products described in the resource. Other reproduction and display of these resources is prohibited. No license is granted to any other TI intellectual property right or to any third party intellectual property right. TI disclaims responsibility for, and you will fully indemnify TI and its representatives against, any claims, damages, costs, losses, and liabilities arising out of your use of these resources.

TI's products are provided subject to TI's Terms of Sale or other applicable terms available either on ti.com or provided in conjunction with such TI products. TI's provision of these resources does not expand or otherwise alter TI's applicable warranties or warranty disclaimers for TI products.

TI objects to and rejects any additional or different terms you may have proposed.

Mailing Address: Texas Instruments, Post Office Box 655303, Dallas, Texas 75265 Copyright © 2022, Texas Instruments Incorporated